## **Resident Access Guide**

- To register, click the following link <u>https://nwsuburbanspecialeduorgil.tylerportico.com/portal/citizen/dashboard</u> OR go to www.nsseo.org/About Us/ Human Resources. Scroll down to Retiree, Substitutes, and Former Employee (Access W2s, Paystubs) to find the link.
- Click on "Former Employee Access". This is for all former employees (not just retirees), Substitutes and Seasonal Employees.

Welcome to Northwest Suburban Special Education Organization

Create an account

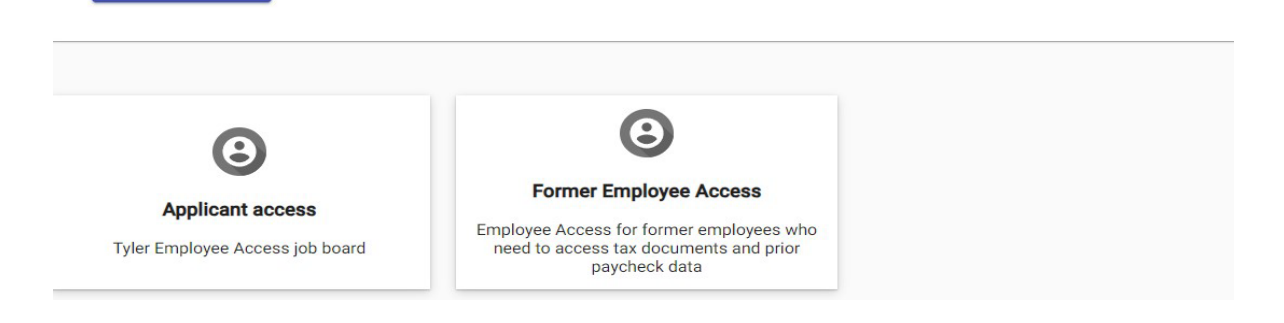

- Choose one of the sign-in options if you already have an account with the listed organizations (e.g. Google, Apple, Microsoft or Facebook).
- Otherwise click "Create an account" at the bottom of the screen to use a different email.

| North     | west Suburban Special Education<br>Organization. |
|-----------|--------------------------------------------------|
| G         | Sign in with Google                              |
| Ú         | Sign in with Apple                               |
|           | Sign in with Microsoft                           |
| A         | Sign in with Facebook                            |
|           | OR                                               |
|           | ess                                              |
| nail addr |                                                  |
| Nail addr | e signed in                                      |
| ) Keep m  | e signed in<br>Next                              |
| Nail addr | e signed in<br>Next<br>punt? <u>Help</u>         |

## • TO CREATE AN ACCOUNT

Enter the required information as shown below and click Sign Up.

| Email                                                               |         |
|---------------------------------------------------------------------|---------|
| First name                                                          |         |
|                                                                     |         |
| Last name                                                           |         |
| Mobile phone                                                        | Optiona |
| Password                                                            |         |
|                                                                     | 0       |
| Password requirements:                                              |         |
| At least 8 characters                                               |         |
| <ul> <li>A lowercase letter</li> <li>An uppercase letter</li> </ul> |         |
| A number                                                            |         |
| <ul> <li>No parts of your username</li> </ul>                       |         |

You will receive a verification email with a Code which you need to enter in the following screen.

| <u>l</u>        |                                      |
|-----------------|--------------------------------------|
|                 |                                      |
|                 | Verify with your email               |
| Q               | Christiane.bilba@gmail.com           |
| We sent an      | email to christiane.bilba@gmail.com. |
| Enter th        | e verification code in the text box. |
| Enter Code      |                                      |
|                 |                                      |
|                 | Verify                               |
| Return to auth  | nenticator list                      |
| Back to sign li | <u>n</u>                             |

- After activating your account, you will be prompted to enter the following:
  - $\circ$   $\;$  Last 4 Digits of your Social Security Number  $\;$
  - o Birthdate
  - o Zip Code
- If this information doesn't match our system, you will not be able to register. Please reach out to Heather Trieu (Payroll) at <u>htrieu@nsseo.org</u> for assistance.

Note: In the Birthdate box, the date defaults to the current date, please make sure you change it to your birthdate.

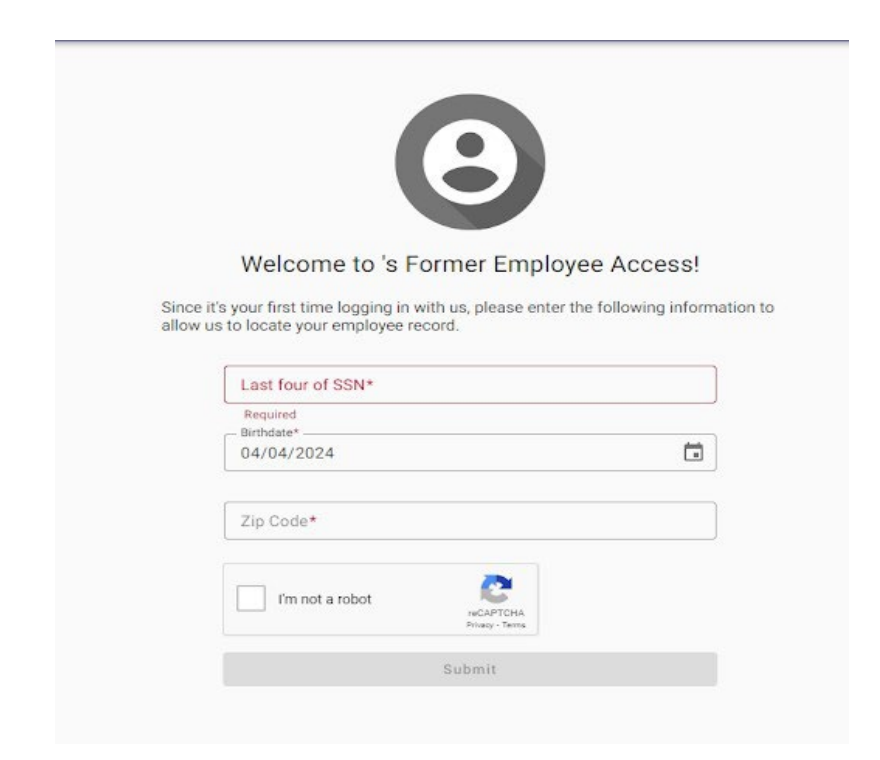

• Once you are in you will be able to view all your recent paystubs, W-2's and your current address on file!

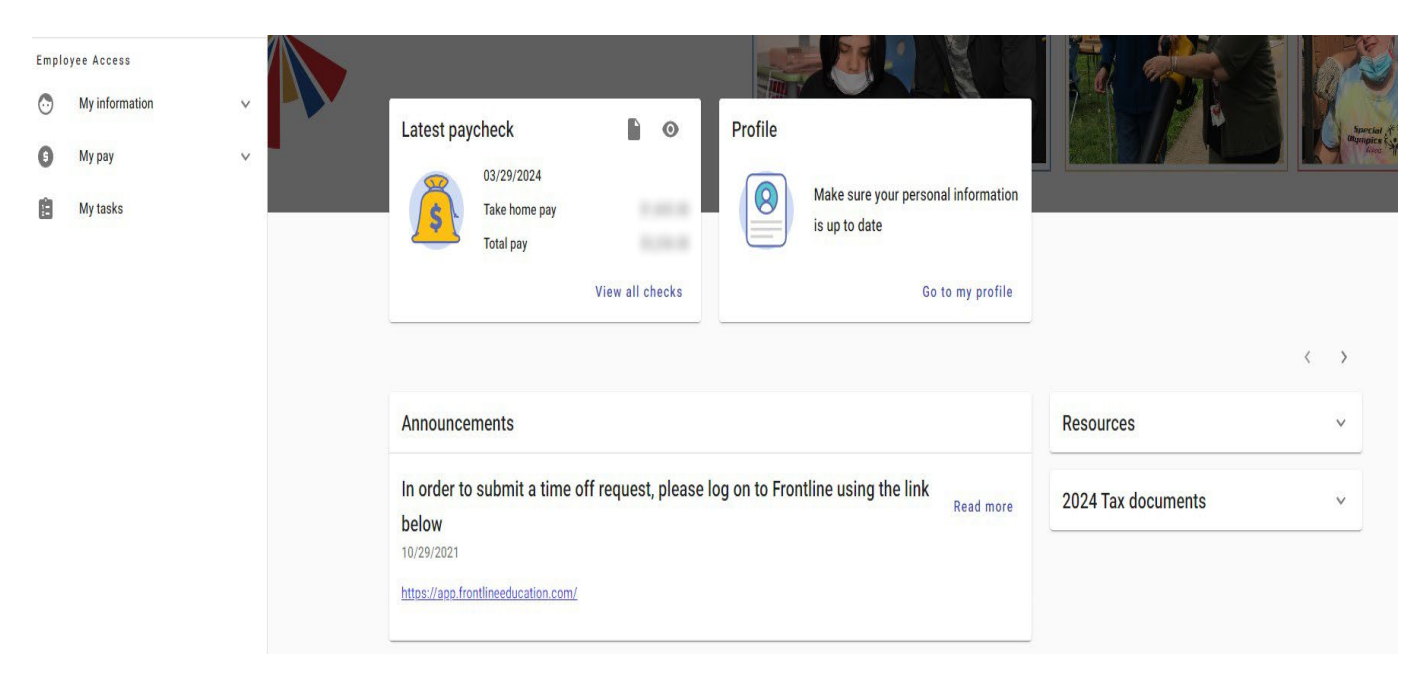